# Lab 1

#### CS460 Fall 2021

## Agenda

- → Lab outline
- → Project 1 Introduction

#### Lab Outline

- Primary focus will be discussion related to projects!
- We will also try to solve the issues you are facing.
- 2 Projects
- SQL Hands-on

### Lab Schedule (Tentative)

| Lab 1      | Project 1 Introduction                 |
|------------|----------------------------------------|
| Lab 2      | ER Modeling                            |
| Lab 3      | SQL Setup & Practice                   |
| Lab 4      | UI Design                              |
| Lab 5      | SQL Hands-on                           |
| Lab 7      | Complex SQL + Project 1 Discussion     |
| Lab 8      | Project 1 Discussion                   |
| Lab 9      | Project 2 Introduction                 |
| Lab 10, 11 | Query Optimization + MonetDB, Postgres |
| Lab 12, 13 | Project 2 Discussion                   |

# **Project 1 Introduction**

## Project 1

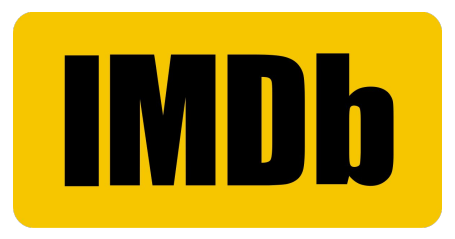

- You'll work on designing a movie database
- We will specify the details and you will design accordingly!
- There should be a UI that connects to the database
- This web application should be able to create new entries, list movies, search movies (based on different criteria) and calculate some statistics.

### Project 1 Steps

- 1. Create/Design an ER Diagram
- 2. Create Table Schema
- 3. Create DB Tables and insert some data
- 4. Create an UI that connects to the DB
- 5. Run simple queries from the UI (e.g., list all movies, list movies directed/acted by X)
- 6. Add more functionalities to run some complex queries.

## ER Modeling & Schema Design

- Entity Relationship Model (ER Modeling) is a graphical approach to database design.
- Depends on application requirements
- Good ER modeling eliminates redundant data, maintains data integrity, and provides an efficient way to access data.

More about this in next class...

# Project 1 Infrastructure Setup

#### XAMPP

- Download XAMPP from this link: <u>https://www.apachefriends.org/download.html</u>
- On mac, use safari to download
- Use the installer and follow instructions
- After installing open the application
- Move .app file to "Applications" panel
- Double click "XAMPP.app" to open the application
- Alternatively: you may have to search (using Cmd + space) for control panel if the shortcut is not on the applications panel

| Version<br>7.3.30 / PHP 7.3.30<br>7.4.23 / PHP 7.4.23<br>8.0.10 / PHP 8.0.10<br>Requirements Add | for Wind<br>What's<br>Included?<br>What's<br>Included?<br>What's<br>Included? | Checksum<br>md5 sha1<br>md5 sha1<br>md5 sha1<br>ownloads + | Download (84 bit)<br>Download (84 bit)<br>Download (84 bit) | D.10<br>Size<br>158 Mb<br>160 Mb<br>161 Mb | for XXAMPP. We work the<br>documentation in the from ToF AF<br>Have a burning question that is in<br>answered head? Try the Forums of<br>Stack Overflow.<br>• Unitors FAGs<br>• 05X FMO3<br>• 05X XXAMPP-VM FAGs<br>Add-ons |
|--------------------------------------------------------------------------------------------------|-------------------------------------------------------------------------------|------------------------------------------------------------|-------------------------------------------------------------|--------------------------------------------|----------------------------------------------------------------------------------------------------|
| Windows XP or 2003 are<br>platforms here.                                                        | not supported. Y                                                              | ou can download a c                                        | ompatible version of XAMPP                                  | for these                                  | Bitnami provides a free all-in-one                                                                                                    |
| ∆ XAMPP                                                                                          | for <b>Linu</b>                                                               | <b>(</b> 7.3.30, 7                                         | .4.23 & 8.0.10                                              |                                            | to install WordPress on top of<br>XAMPP. Visit Bitnami XAMPP to<br>download the installer.                                                                                                    |
| Version                                                                                          |                                                                               | Checksum                                                   |                                                             | Size                                       |                                                                                                    |
| 7.3.30 / PHP 7.3.30                                                                              | What's<br>Included?                                                           | md5 sha1                                                   | Download (64 bit)                                           | 151 Mb                                     |                                                                                                    |
| 7.4.23 / PHP 7.4.23                                                                              | What's<br>Included?                                                           | md5 sha1                                                   | Download (64 bit)                                           | 154 Mb                                     |                                                                                                    |
| 8.0.10 / PHP 8.0.10                                                                              | What's<br>Included?                                                           | md5 sha1                                                   | Download (64 bit)                                           | 152 Mb                                     |                                                                                                    |
| Requirements Add                                                                                 | I-ons More D                                                                  | ownloads »                                                 |                                                             |                                            |                                                                                                    |
| <b>XAMPP</b><br>7.3.30, 7.4.2                                                                    | for <b>OS X</b><br>23 & 8.0.                                                  | . 7.3.30, 7.<br>10                                         | 4.23, 8.0.10,                                               |                                            |                                                                                                    |
| Version                                                                                          |                                                                               | Checksum                                                   |                                                             | Size                                       |                                                                                                    |
| 7.3.30 / PHP 7.3.30                                                                              | What's Included?                                                              | md5 sha1                                                   | Download (84 bit)                                           | 161 Mb                                     |                                                                                                    |
| 7.4.23 / PHP 7.4.23                                                                              | What's<br>Included?                                                           | md5 sha1                                                   | Download (64 bit)                                           | 164 Mb                                     |                                                                                                    |
| 8.0.10 / PHP 8.0.10                                                                              | What's<br>Included?                                                           | md5 sha1                                                   | Download (64 bit)                                           | 162 Mb                                     |                                                                                                    |
|                                                                                                  |                                                                               |                                                            |                                                             |                                            |                                                                                                    |

#### phpMyAdmin

- Click on the "Manage Servers" tab in the XAMPP control panel
- Start the Apache Web server and the MySQL Database
- In a web browser, go to the following url: <u>localhost:port\_number</u>.
  In my case, I would go to localhost:80
- If the apache webserver does not start, you may have one from another application running. Stop this service. On mac, go to terminal: "sudo apachectl stop"

|   |                                                          | Welcome                            | Manage Servers                                                                                                    | Server Events       | s                                          |
|---|----------------------------------------------------------|------------------------------------|----------------------------------------------------------------------------------------------------|---------------------|--------------------------------------------|
|   | Server                                                   |                                    | Status                                                                                                    |                     |                                            |
|   | MySQL Database                                           | Stopp                              | bed                                                                                                    |                     | Start                                      |
|   | ProFTPD                                                  | Stopp                              | ped                                                                                                    |                     | Ston                                       |
|   | Apache Web Server                                        | Stopp                              | bed                                                                                                    |                     | Bestert                                    |
|   |                                                          |                                    |                                                                                                    |                     | Restart                                    |
|   |                                                          |                                    |                                                                                                    |                     | Configure                                  |
|   |                                                          |                                    |                                                                                                    |                     |                                            |
|   |                                                          |                                    |                                                                                                    |                     |                                            |
|   |                                                          |                                    |                                                                                                    |                     |                                            |
|   |                                                          |                                    |                                                                                                    |                     |                                            |
|   |                                                          |                                    |                                                                                                    |                     |                                            |
|   |                                                          |                                    |                                                                                                    |                     |                                            |
|   |                                                          |                                    |                                                                                                    |                     |                                            |
|   |                                                          |                                    |                                                                                                    |                     |                                            |
|   |                                                          |                                    |                                                                                                    |                     |                                            |
| 1 |                                                          |                                    |                                                                                                    |                     |                                            |
|   |                                                          | Start All                          | Stop All                                                                                                    | Restart All         |                                            |
|   |                                                          |                                    |                                                                                                    |                     |                                            |
|   |                                                          |                                    |                                                                                                    |                     |                                            |
|   |                                                          |                                    |                                                                                                    |                     |                                            |
|   |                                                          |                                    | XAMPP 7.3.29                                                                                                    | -2                  |                                            |
|   |                                                          | Welcome                            | XAMPP 7.3.29<br>Manage Servers                                                                                                    | -2<br>Server Event  | s                                          |
|   | Server                                                   | Welcome                            | XAMPP 7.3.29<br>Manage Servers<br>Status                                                                                                    | -2<br>Server Eventa | s                                          |
|   | Server<br>MySQL Database                                 | Welcome Runn                       | XAMPP 7.3.29<br>Manage Servers<br>Status<br>ing                                                                                                    | -2<br>Server Event: | s<br>Start                                 |
|   | Server<br>MySQL Database<br>ProFTPD                      | Welcome<br>Runni<br>Stopp          | XAMPP 7.3.29<br>Manage Servers<br>Status<br>ing<br>bed                                                                                                    | -2<br>Server Event: | s<br>Start<br>Stop                         |
|   | Server<br>MySQL Database<br>ProFTPD<br>Apache Web Server | Welcome<br>Runni<br>Stopp<br>Runni | XAMPP 7.3.29<br>Manage Servers<br>Status<br>ing<br>bed<br>ing                                                                                                    | -2<br>Server Event: | s<br>Start<br>Stop<br>Restart              |
|   | Server<br>MySQL Database<br>ProFTPD<br>Apache Web Server | Welcome<br>Runn<br>Stopp<br>Runn   | XAMPP 7.3.29<br>Manage Servers<br>Status<br>ing<br>ped<br>ing                                                                                                    | -2<br>Server Event  | s<br>Start<br>Stop<br>Restart<br>Configure |
|   | Server<br>MySQL Database<br>ProFTPD<br>Apache Web Server | Welcome<br>Runni<br>Stopp<br>Runni | XAMPP 7.3.29<br>Manage Servers<br>Status<br>ing<br>ped<br>ing                                                                                                    | -2<br>Server Event: | s<br>Start<br>Stop<br>Restart<br>Configure |
|   | Server<br>MySQL Database<br>ProFTPD<br>Apache Web Server | Welcome<br>Runni<br>Stopp<br>Runni | XAMPP 7.3.29<br>Manage Servers<br>Status<br>ing<br>bed<br>ing                                                                                                    | -2<br>Server Event  | s<br>Start<br>Stop<br>Restart<br>Configure |
|   | Server<br>MySQL Database<br>ProFTPD<br>Apache Web Server | Welcome<br>Runn<br>Stopr<br>Runn   | XAMPP 7.3.29<br>Manage Servers<br>Status<br>ing<br>sed<br>ing                                                                                                    | -2<br>Server Event  | s<br>Start<br>Stop<br>Restart<br>Configure |
|   | Server<br>MySQL Database<br>ProFTPD<br>Apache Web Server | Welcome<br>Runni<br>Stopp<br>Runni | XAMPP 7.3.29<br>Manage Servers<br>Status<br>ing<br>Ded<br>ing                                                                                                    | -2<br>Server Event  | s<br>Start<br>Stop<br>Restart<br>Configure |
|   | Server<br>MySQL Database<br>ProFTPD<br>Apache Web Server | Welcome<br>Runn<br>Stopp<br>Runn   | XAMPP 7.3.29<br>Manage Servers<br>Status<br>Status<br>St | -2<br>Server Event: | s<br>Start<br>Stop<br>Restart<br>Configure |
|   | Server<br>MySQL Database<br>ProFTPD<br>Apache Web Server | Welcome<br>Runn<br>Stopp<br>Runn   | XAMPP 7.3.29<br>Manage Servers<br>Status<br>ing<br>sed<br>ing                                                                                                    | -2<br>Server Event: | s<br>Start<br>Stop<br>Restart<br>Configure |
|   | Server<br>MySQL Database<br>ProFTPD<br>Apache Web Server | Welcome<br>Runn<br>Stopp<br>Runn   | XAMPP 7.3.29<br>Manage Servers<br>Status<br>ing<br>Ded<br>ing                                                                                                    | -2<br>Server Event: | s<br>Start<br>Stop<br>Restart<br>Configure |
|   | Server<br>MySQL Database<br>ProFTPD<br>Apache Web Server | Welcome<br>Runni<br>Stopr<br>Runni | XAMPP 7.3.29<br>Manage Servers<br>Status<br>ing<br>ped<br>ing                                                                                                    | -2<br>Server Event: | s<br>Start<br>Stop<br>Restart<br>Configure |
|   | Server<br>MySQL Database<br>ProFTPD<br>Apache Web Server | Welcome<br>Runn<br>Stopp<br>Runn   | XAMPP 7.3.29<br>Manage Servers<br>Status<br>ing<br>bed<br>ing                                                                                                    | -2<br>Server Event: | s<br>Start<br>Stop<br>Restart<br>Configure |
|   | Server<br>MySQL Database<br>ProFTPD<br>Apache Web Server | Welcome<br>Runn<br>Stopp<br>Runn   | XAMPP 7.3.29<br>Manage Servers<br>Status<br>ing<br>Ded<br>ing                                                                                                    | -2<br>Server Event: | s<br>Start<br>Stop<br>Restart<br>Configure |
|   | Server<br>MySQL Database<br>ProFTPD<br>Apache Web Server | Welcome<br>Runn<br>Stopp<br>Runn   | XAMPP 7.3.29<br>Manage Servers<br>Status<br>ing<br>Ded<br>ing                                                                                                    | -2<br>Server Event: | s<br>Start<br>Stop<br>Restart<br>Configure |
|   | Server<br>MySQL Database<br>ProFTPD<br>Apache Web Server | Welcome<br>Runn<br>Stopp<br>Runn   | XAMPP 7.3.29<br>Manage Servers<br>Status<br>ing<br>bed<br>ing                                                                                                    | -2<br>Server Event: | s<br>Start<br>Stop<br>Restart<br>Configure |

#### phpMyAdmin

• Click on phpMyAdmin option on the top right corner of the webpage

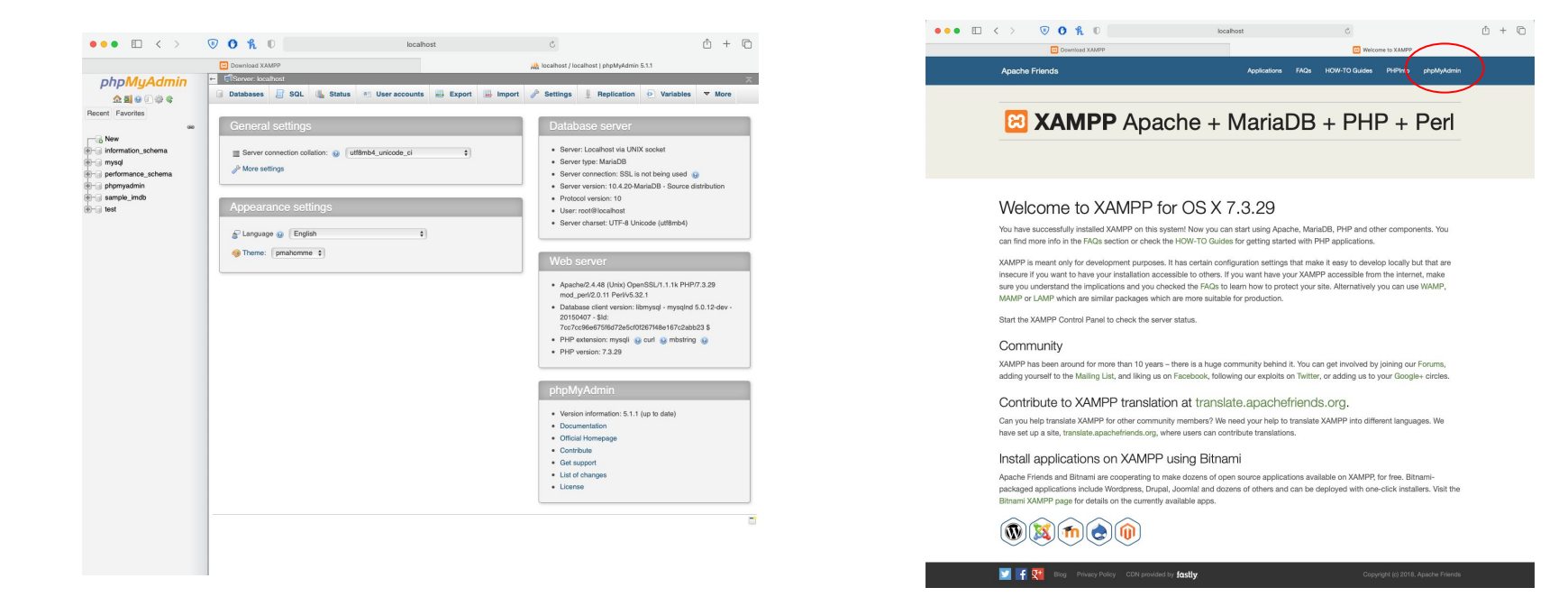